1. Нововведения в работе с отчетностью о финансово-экономическом состоянии товаропроизводителей АПК.

2. О проблемах и системных ошибках при формировании сводной отчетности о финансовоэкономическом состоянии товаропроизводителей АПК.

> Заместитель директора ФГБУ «ЦСП АПК» Ларина Т.П. Сочи, 2017

#### В отчетности за 9 месяцев 2017 года обратите внимание на обновленные формы: 6АПК, 7АПК (новая), 10АПК.

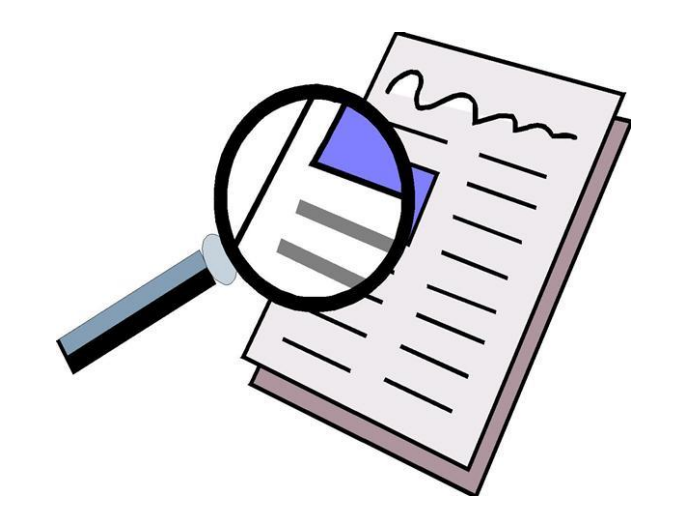

В комплектность отчетности организаций по видам деятельности за 9 месяцев 2017 года входят:

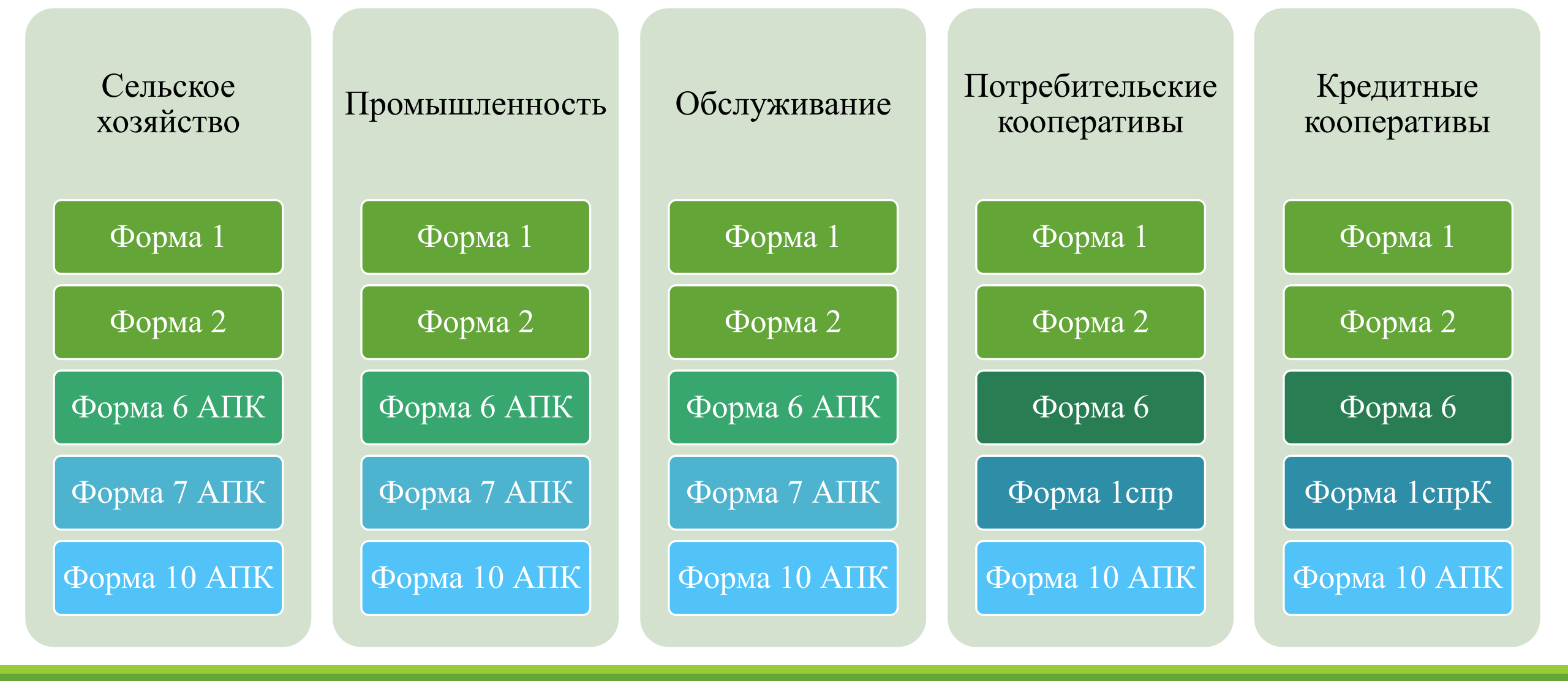

Обращаем внимание, что с 9 месяцев 2017 года при заполнении формы 10прч для организации должна быть указана причина не предоставления полного комплекта отчетности.

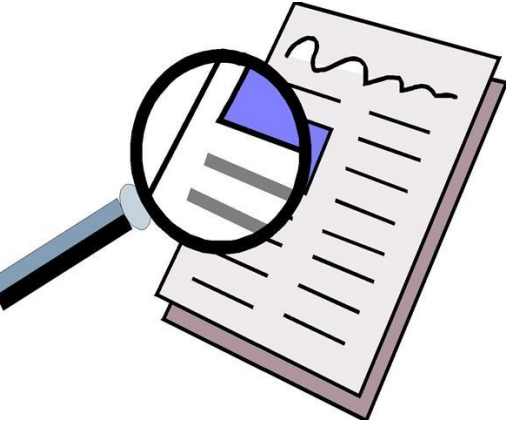

### Начиная с полугодия 2017г. в обязательном порядке в комплект отчетности должен прикладываться документ, подтверждающий право подписи отчета о финансово-экономическом состоянии товаропроизводителей агропромышленного комплекса.

### Обращаем внимание на основные замечания к отчетности о финансово-экономическом состоянии товаропроизводителей агропромышленного комплекса АПК.

#### УВАЖАЕМЫЕ КОЛЛЕГИ! ОБРАЩАЙТЕ ВАШЕ ВНИМАНИЕ НА ПОСЛЕДОВАТЕЛЬНОСТЬ УСТАНОВКИ ОБНОВЛЕНИЙ! 10 🕤 Свод отчетов АПК для регионов, редакция 2.2.3.34s (1С:Предприятие) \* 57 Сайт поддержки польз × + ∨ → () A sites.google.com/site/svod82 口☆ 1 айт поддержки пользователей программы "1С:Свод отчетов АПК 8" от компании "МКСКОМ" Рабочий Справочники Анализ стол и настройки отчетнос Важная информация по 1С:Свод отчетов АПК 8 1q01 (2.2.3.33s ользователь: Администратор. ОБНОВЛЕНИЯ И ИНСТРУКЦИИ! (нажмите на эту надпись, чтобы перейти ко всем рабочим материалам по прог Верси Архив новостей (до 2015г) Пействия с отчетами Дистрибутивы программы ЕДИНЫЙ МНОГОКАНАЛЬНЫЙ НОМЕР ПОДДЕРЖКИ: 8(499) 322-00-85 и технические требования серверам для Субъектов РФ 📝 Ввести вручную 🛃 Загрузить из ф.. Принять В Рассчитать сво... Проверочный отчет 🔛 Дополнительно 🔻 ?() Провер... Выгрузить в МСХ При звонке по вопросам программы "1С:Свод отчетов АПК8" набирайте ТОЛЬКО добавочный номе Частые вопросы по программе Новости для органов управления АПК О разработчике 14.07.2017 Обновления для Субъекта за 1 полугодие 2017 г Обновление для конф текта (2.2.3.34s) Конфигурация дл. Субъектов 2.2.3.345 Вышла новая версия: Обновление форм и контрольных соотношений версии 2002 для Субъ -изменения в провер 1. Обновляем конфигурацию до 2.2.3.34s Обновление верст и 2002 для Субъекта 2.2.3.345 14.07.2017 Обновления для Районов за 1 полугодие 2017 1 2. Обновляем версию до 2q02 Выпущено обновление за 1 полугодие 2017 г для района (конфигурация не изменилась 26m ). -изменения в проверке Формы6АПК Обновление версии 2002 для Районов 2.2.3.26m 26.04.2017 Обновления КС для Субъектов и Районов за 1 кв 2017 и 2 Выпущено обновление для КС за 1 квартал 2017 г для субъекта (к Обновление КС к верси (1001 для Субъекта 2.2 После установки Скачать и Проверить, Выпущено обновление для КС за 1 квартал 2017 г для района (конфигурация не изменилась 26т ). актуальной версии какая версия установить в Обновление КС к версии 1001 для Районов 2.2.3.26m обновления, программы порядке выхода РЕГИОНАМ, у которых не принята отчетность в МСХ необходимо за 2016г, нельзя устанавливать обновление за 1кв 2017г! установлена. версии, 20.04.2017 Обновления форм для Субъектов за 1 кв 2017 г **ОБЯЗАТЕЛЬНО** следующие за Выпущено обновление за 1 квартал 2017 г для субъекта (конфигурация не изменилась 338). перевычислить и Обновление форм и КС к версии 1001 для Субъекта 2.2.3.338 установленной пересвести РЕГИОНАМ, у которых не принята отчетность в МСХ за 2016г. нельзя устанавливать обновление за 1кв 2017г! форму 17.04.2017 Обновления форм для Районов за 1 кв 2017 г Въшущено обновление за 1 квартал 2017 г для района (конфигурация не изменилась 26m ). Обновление форм и КС к версии 1001 для Района 2.2.3.26m

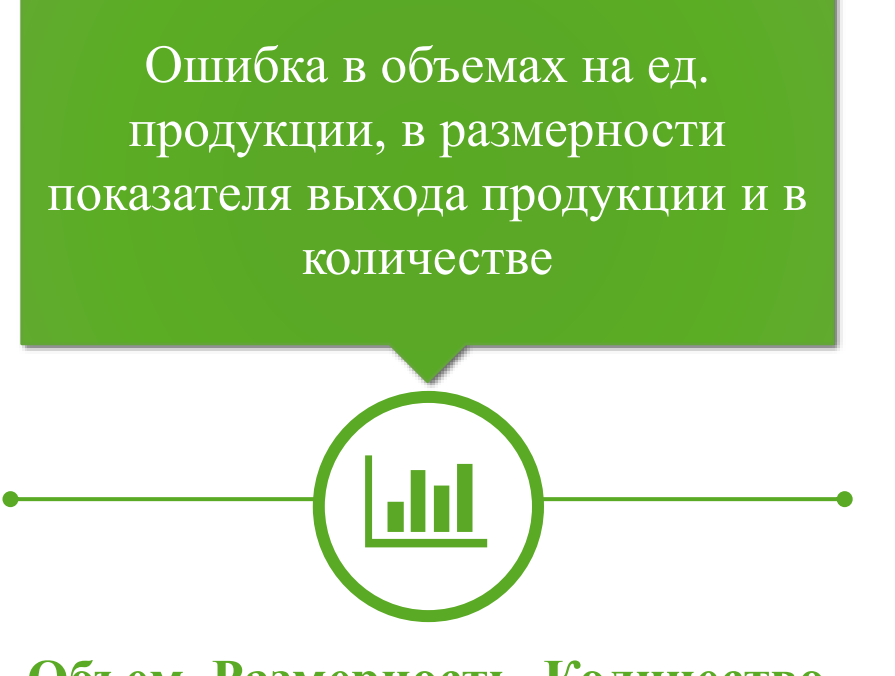

Объем, Размерность, Количество (ед. продукции)

- Количество прибыльных и убыточных организаций;
- Количество участников программы по финансовому оздоровлению.

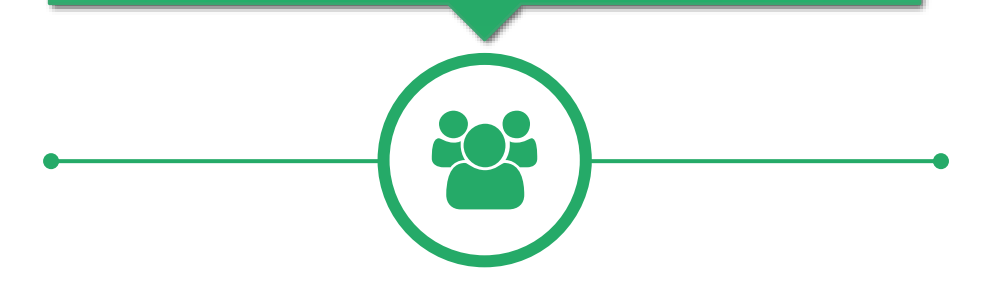

Количество организаций

Ошибка в объеме, в размерности выхода продукции (ц) приводит к завышению производственной себестоимости.

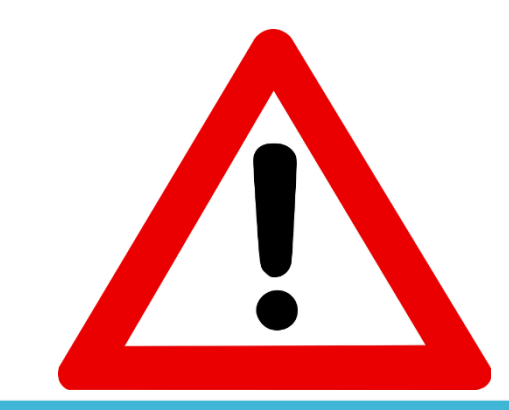

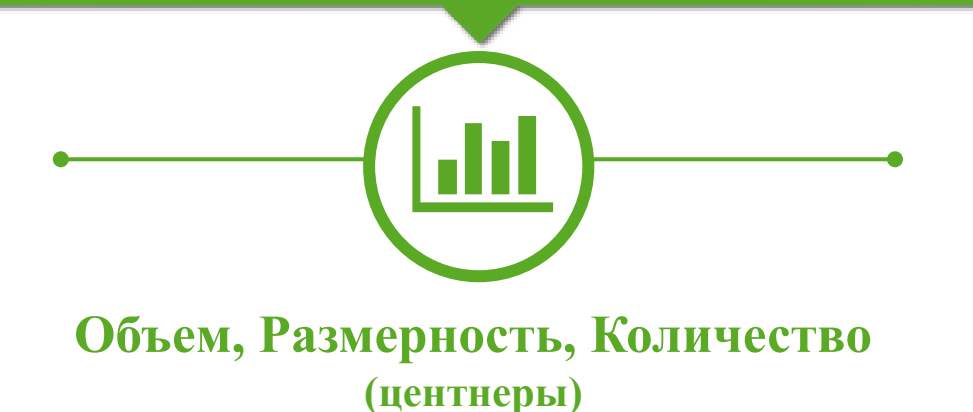

Данная ошибка увязана КС. Просьба, обращать внимание на неувязки по КС и исправлять на уровне организаций!

Ошибка в количестве выхода продукции (ц) приводит к завышению производственной себестоимости.

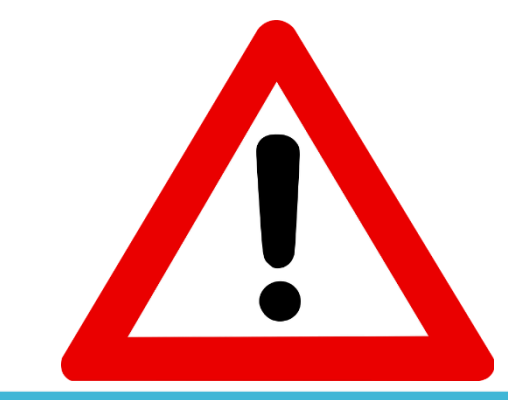

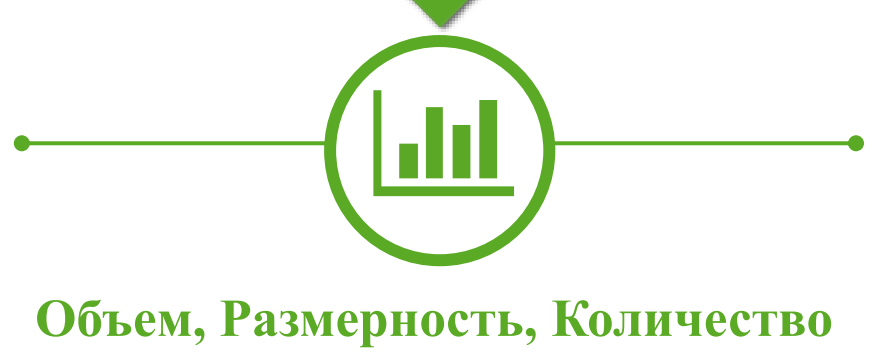

Данная ошибка увязана КС. Просьба, обращать внимание на неувязки по КС и исправлять на уровне организаций!

(центнеры)

При наличии суммы задолженности участников, на которую заключены соглашения о реструктуризации долгов, должно быть заполнено количество участников программы по финансовому оздоровлению

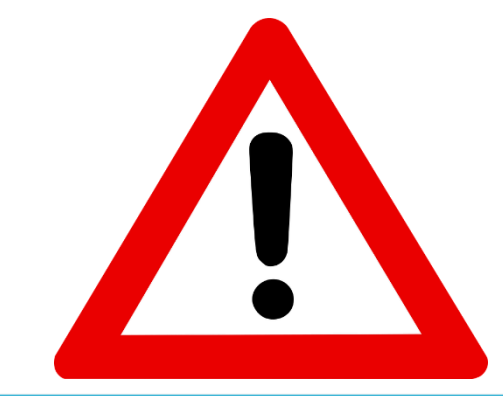

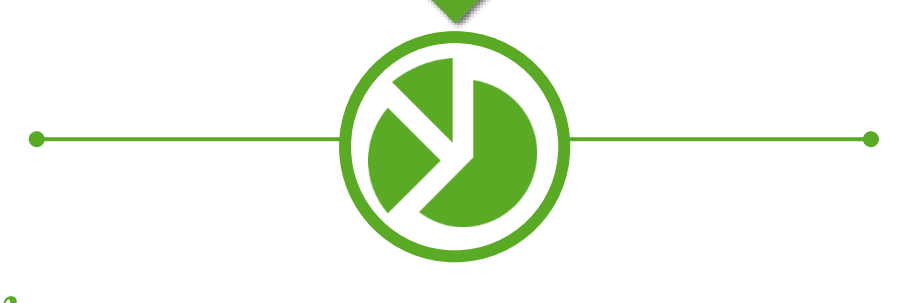

Количество участников программы по финансовому оздоровлению Данная ошибка увязана КС. Просьба, обращать внимание на неувязки по КС и исправлять на уровне организаций!

Убедительная просьба, верно идентифицировать прибыльные и убыточные организации. Если прибыль (убыток) до налогообложения больше, либо равен нулю, то организация считается прибыльной. Если меньше нуля – убыточной.

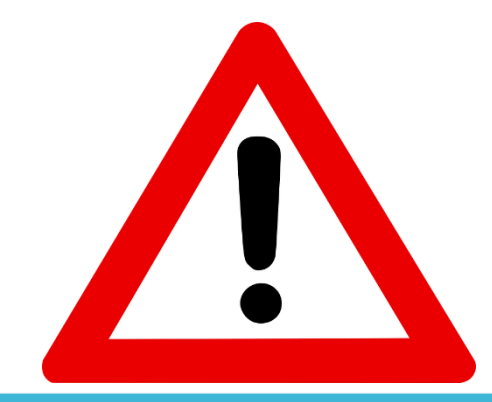

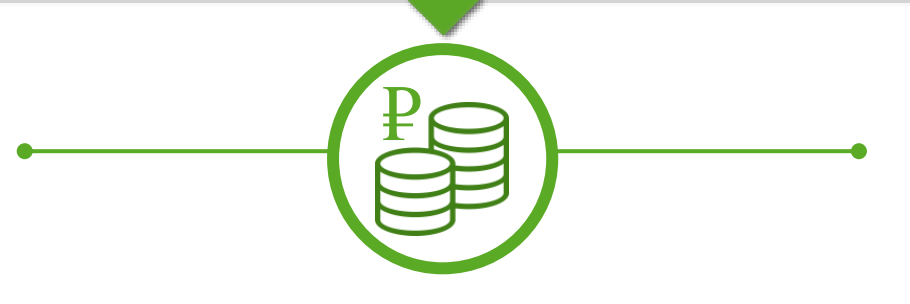

Идентификация прибыльных и убыточных организаций

Данная ошибка увязана КС. Просьба, обращать внимание на неувязки по КС и исправлять на уровне организаций!

#### Проверка контрольных соотношений в разрезе организаций

| Рабочий Справоч и настро                              | ики Анализ<br>отчетности                                                                                |                        |                   |                                      |                           |                           |
|-------------------------------------------------------|----------------------------------------------------------------------------------------------------|------------------------|-------------------|--------------------------------------|---------------------------|---------------------------|
| Версия: 1q01(2.                                       | 2.3.33s) Пользователь:                                                                                  | Код региона:           | Сцена             | рий: Факт.                           |                           |                           |
| Действия с отчета<br>Ввести вручную<br>Список отчесто | <b>чи:</b><br>Загрузить из ф ?() Провер ) Принять 🔯 Рассчи                                              | итать сво              | верочный отчет    | Выгрузить в МСХ Выгрузить в МСХ      | льно 🔻                    |                           |
| Организация:                                          |                                                                                                    | × Q Вид д              | еятельности:Об    | і́служивание                         |                           | 🗙 Форма                   |
| Период : 1 кв. 2016                                   |                                                                                                    | 🗙 Стату                | с отчета :        |                                      |                           | × Статус пров             |
| Номер Органи:                                         | зация, Вид деятельности                                                                                 | Форма                  | Период            | Данные в отчет внесены полностью     | Статус отчета             | Статус пров-              |
|                                                       | <ul> <li>На уровне Региона досту<br/>в разрезе организаций.</li> <li>Лля этого на вклалке «Р</li> </ul> | упен функ<br>абочий ст | ционал<br>гол» на | і проверки контро<br>жмите кнопку «П | ольных соот<br>роверить о | ношений<br><b>тчеты</b> » |

#### Проверка контрольных соотношений в разрезе организаций

| 🙀 Проверка контрольных соотношений - Свод отчетов АПК для регионов, редакция 2.2 (1С:Предлриятие) 😥 🗟 🗐 🗐 М М+ М- 🚽 🗕 🗆                                                                                                    | 1 Выберите пункт «Произвольная проверка»;                                                                                                    |
|----------------------------------------------------------------------------------------------------|----------------------------------------------------------------------------------------------------|
|                                                                                                    | 2 Выберите период отчетности, нажав на троеточие;                                                                                                 |
| 3. Укажите период и схему согласования показателей:<br>Период : 2014 О Схема: Основная схема проверки МС × Выводить только контрольные соотнешения с ошибками: ✓<br>4. Запустить проверку:<br>Запустить проверку Скрыть отборы<br>5<br>Список значений - Свод отчетов «ПК для регио (1С:Предприятие) ×<br>Список значений - Свод отчетов «ПК для регио (1С:Предприятие) ×<br>Список значений - Свод отчетов «ПК для регио (1С:Предприятие) ×<br>Список значений - Свод отчетов «ПК для регио (1С:Предприятие) × | 3 Выберите схему проверки, нажав на троеточие. В открывшемся окне выберите пункт «Схемы согласования;                                             |
| Обслуживание ОК Отмена                                                                                                    | Выберите вид деятельности, нажав на троеточие. В открывшемся окне нажмите кнопку «Добавить» и выберите вид деятельности, еще раз нажав троеточие; |
|                                                                                                    | 5 Нажмите кнопку «Запустить проверку» для<br>формирования проверочного отчета по контрольным<br>соотношениям.                                     |

# Проверка контрольных соотношений в разрезе организаций

| 💢 Проверка контрольных соотношений - Свод отчетов АПК для регионов, редакция 2.2.3.33s (1С:Предприятие)              |                                     |
|----------------------------------------------------------------------------------------------------|-------------------------------------|
| проверка контрольных соотношений                                                                                     |                                     |
| с 1. Укажите режим проверки:                                                                                         |                                     |
| Режим проверки:                                                                                                    |                                     |
| Проверка подведомственных организаций                                                                                |                                     |
| Проверка сводов по органу управления АПК                                                                             |                                     |
|                                                                                                    |                                     |
|                                                                                                    |                                     |
| 2. Укажите список организаций или вид деятельности организации:                                                      | <b>Β</b> προρορομμον οτμοτό πο      |
| Организации: Виды деятельности: Обслуживание                                                                         | р проверочном отчете по             |
| -3. Укажите период и схему согласования показателей:                                                                 | контрольным                         |
| Период : 2014 Q Схема: Основная схема проверки МС: 🗙 Q Выводить только контрольные соотношения с ошибками: 🗸         |                                     |
|                                                                                                    | соотношениям на экран               |
| 4. Запустить проверку:                                                                                               | вывелутся опганизации               |
| Запустить проверку 🕅 Скрыть отборы                                                                                   | bbibogy ren opramisadim             |
|                                                                                                    | по выоранному виду                  |
|                                                                                                    | ποσταπι μορτι ν ιζοτορι ιν          |
| Основная схема проверки МСХ: Основная схема проверки МСХ 2014                                                        | дсятслыности, у которых             |
| 4                                                                                                    | контрольные                         |
| Б 000 "Лютик"                                                                                                    |                                     |
| 6 ФОРМаваник<br>- 7 Контрольное соотношение 563 от 19.02 2015 (Неувазка "504.000 ("200.00%))                         | соотношения не                      |
| 8 Формула проверки: Форма6АПК_стр350_гр6>=Mod(Форма6АПК_стр351_гр6)                                                  | выполнаются                         |
| 9 Результат расчета: -252000>=Mod(-252000)                                                                           |                                     |
|                                                                                                    |                                     |
|                                                                                                    |                                     |
| 12         Формалия           13         Контрольное соотношение 563 от 19.02.2015 (Неувязка -69 230 000 (-200,00%)) |                                     |
| 14 Формула проверки: Форма6АПК_стр350_гр6>=Моd(Форма6АПК_стр351_гр6)                                                 |                                     |
| 15 Результат расчета: -34615000>=Mod(-34615000)                                                                      |                                     |
| Р 17 Регион (Об)                                                                                                    | <u></u>                             |
| 18 Форма6АПК З ОСОИТИСЯ                                                                                              | тония прособи отрибитывить неувязки |
| 19 Все сводные показатели соответствуют предоставленным отчетам организаций                                          |                                     |
| < r                                                                                                    |                                     |
|                                                                                                    |                                     |

#### Анализ показателей

| 🥞 🥪 🔍 🕞 👻 Свод отчетов АПК для регионов, редакция 2.2.3.33s (1С:Предприятие)                                  |                                                                                                    |                                                                                                    |
|----------------------------------------------------------------------------------------------------|----------------------------------------------------------------------------------------------------|----------------------------------------------------------------------------------------------------|
| Рабочий Справочники Анализ<br>стол и настройки отчетности                                                     | <ul> <li>Э (Э) (Э) Анализ показателей - Свод отчетов АПК для регионов, редакция 2.2.3.33s (1С:Предприя:<br/>Анализ показателей</li> </ul>                                                                                                    | rxe) 💼 😂 🛕 🏠 🖬 🔳 M MA                                                                                                    |
| Отчеты<br>Аналитические отчеты<br>Перечень организаций<br>Проверка договоров в отчетах<br>Соловоров в отчетах | Сформировать      Сформировать      Сокранить параметры      Сокранить параметры     Настройки     Результат     Дополнительные отборы и группировки     Период отчетности:     Отбор организаций по виду деятельности:     Отбор организаций по папке:     Москва г     Отбор организаций по органу АПК:     Группировать организации по папкам:     Группировать организации по органу АПК:     Быводить только группировки:     Выводить только группировки:     Соторанизации по соргану АПК:     Соторанизации по соргану АПК:     Период отчетности:     Период организации по соргану АПК:     Период организации по соргану АПК:     Период организации по сорганизации по сорганизации сорганизации сорганизации по сорганизации | Инструкция по работя                                                                                                    |
| На уровне Региона доступен функционал<br>«Анализ показателей».                                                | Статус отчета:<br>Формировать отчет только по выбранным организациям:<br>Показатели для анализа<br>Форма для подбора показателей: Форма6АПК<br>Подбор показателей В Изменить признак 🔹 🗣 🗶 🛔 👫                                                                                                    | ормулы показателей<br>Формулах можно использовать только показатели из левой таблицы.<br>Эдобавить   😨 🖉 🗶   😭 🚭   🛔 👫 () 🎯 Все деі                                   |
| для этого на вкладке «Анализ отчетности»<br>нажмите кнопку «Анализ показателей» .                             | Порядок Обозначение Значение из росшифровки свода Показатели П<br>вывода 2 [Форма6АПК_стр090_гр3] Всего (стр.<br>3 [Форма6АПК_стр200_гр3] от продажи                                                                                                    | орядок вывода Наименование для Формула<br>4 Средняя выручка от пр [Форма6АПК_стр200_гр3] / [Форма<br>3аполнить "Порядок вывода" Очистить таблицы показателей и фоомул |
|                                                                                                    |                                                                                                    | <ol> <li>сононате тороди воюща ) 🦉 санстите толацентоказателен и формул</li> </ol>                                                                                    |

🕒 🕑 🍯

Анализ показателе

Средняя выручка от пр.... [Форма6АПК\_стр200\_гр3] / [Форма6АПК\_ст

Инструкция по работе с от.

... X ... x ... Q

... ×

.

Все действия •

#### Пример использования «Анализа показателей»

| Анализ показателей - Свод отчетов АПК для регионов, редакция 2.2.3.33s (1С:Предприятие) Па Са Са Са Са Са Са Са Са Са Са Са Са Са                                                                                                    | Выберите период отчетности, нажав на троеточие;                                                                                                    |
|----------------------------------------------------------------------------------------------------|----------------------------------------------------------------------------------------------------|
| Настройки Результат _Дополнительные отборы и группировки _Дополнительные отборы и группировки _Период отчетности:                                                                                                    | <ul> <li>Выберите показатели для анализа. Для этого выберите нужную форму, нажав на троеточие. Для выбора показателей из формы нажмите кнопку «Подбор показателей». Выбранные показатели появятся в левом нижнем окне;</li> </ul>                                                                                                    |
| Группировать организации по органу АПК:<br>Выводить только группировки:<br>Выводить в отчет организации с незаполненными показателями:<br>Статус отчета:<br>Формировать отчет только по выбранным организациям:<br>Показатели для анализа<br>Форма для подбора показателей:<br>ФормабАПК<br>Подбор показателей:<br>ФормабАПК<br>Порядок Обозначение<br>в формулах<br>2 [ФормабАПК_стр200_гр3]<br>2 [ФормабАПК_стр200_гр3]<br>0 от продажи | При необходимости можно добавить формулы,<br>которые рассчитываются из выбранных ранее<br>показателей. Для создания новой формулы<br>нажмите кнопку «Добавить». Для выбора<br>показателей, из которых будет составляться<br>формула, просто перетащите нужные показатели из<br>левого окна в нужную строку в правом окне и<br>проставьте нужные математические знаки между<br>ними (+, -, *, /, (,)); |
| Организация свода:                                                                                                    | 4 Нажмите кнопку «Сформировать» для формирования итогового отчета по Анализу показателей;                                                                                                    |
| 5                                                                                                    | Дополнительная информация об использовании<br>функционала «Анализ показателей» представлена в<br>Инструкции по работе с отчетом.                                                                                                    |

#### Пример использования «Анализа показателей»

| Сформи<br>астройкі | и 🔇                                                                           | ать   🛃 Восстановить параметры   🛓<br>Результат                                                                                                    | 🖁 Сохранить па                                   | раметры                                                                                                    |                                                                                                    | (2) Инс                                                                                                    | трукция по работе с отчетом |                                                                                                    |
|--------------------|-------------------------------------------------------------------------------|----------------------------------------------------------------------------------------------------|--------------------------------------------------|----------------------------------------------------------------------------------------------------|----------------------------------------------------------------------------------------------------|----------------------------------------------------------------------------------------------------|-----------------------------|----------------------------------------------------------------------------------------------------|
| 23                 |                                                                               | 1                                                                                                    | 2                                                | 3                                                                                                    | 4                                                                                                    | 5                                                                                                    | 6 7 🔺                       |                                                                                                    |
|                    | 2                                                                             | Отчетный период-9 мес. 2016<br>Наименование                                                                                                    | инн                                              | Всего (стр.<br>010+020+025+030+040+050+06<br>0+070) - і. в сводный отчет<br>включены количество<br>организаций количество<br>организаций | Из строки 2110 "Выручка": от<br>продажи<br>сельскохозяйственной<br>продукции собственного<br>производства и продуктов<br>ее переработки - за 9<br>месяцев<br>2016 г за 9 месяцев<br>2016 г | Средняя выручка от<br>продажи<br>сельскохозяйственной<br>продукции собственного<br>производства и продукцтов<br>ее переработки |                             | На вкладке «Результат<br>будет представлен<br>итоговый отчет по<br>анализу показателей.                                                     |
|                    | 3                                                                             |                                                                                                    |                                                  | [Форма6АПК_стр080_гр3]                                                                                                    | [Форма6АПК_стр200_гр3]                                                                                                    | [Форма6АПК_стр200_гр3] /<br>[Форма6АПК_стр080_гр3]                                                                             |                             |                                                                                                    |
| . –                | 4                                                                             | 1                                                                                                    | 2                                                | 3                                                                                                    | 4                                                                                                    | 5                                                                                                    |                             |                                                                                                    |
|                    | 5                                                                             | Moorear                                                                                                    |                                                  | 11                                                                                                    | 3 525 290                                                                                                    | 320 461                                                                                                    |                             | На экран выволятся вс                                                                                                    |
|                    | 7<br>8<br>9<br>10<br>11<br>12<br>13<br>14<br>15<br>16<br>17<br>18<br>19<br>20 | ОАО "Васильковая           компания"           ФГУП 1           ФГУП 2           ФГУП 3           ФГУП 5           Москва-Город           ЗАО "Ромашка"           ООО "Огурчик"           ООО "Томат"           ООО "Береза"           ФГУП 6 | 1111111111<br>111111111<br>111111113<br>11111111 | 1<br>1<br>1<br>1<br>1<br>1<br>1<br>5<br>1<br>1<br>1<br>1<br>1<br>1<br>1                                                                  | <b>3 525 290</b><br>2 274 795<br>720 063<br>49 282<br>278 762<br>202 388                                                                                                    | <b>705 058</b><br>2 274 795<br>720 063<br>49 282<br>278 762<br>202 388                                                         |                             | выбранные нами<br>показатели из левого оки<br>и все сформированные<br>нами формулы для<br>организаций, у которых з<br>показатели заполнены. |

#### Расшифровка показателей

| Форма6АПК № 77000904 Сценарий: Факт Редактирование запрещ (1С:Пр | едприятие | ) 🔒 🔒 🔍          | 🏡 🖬 🔳 🗐         | M M+ M- 🖵         | - 🗆 ×      |                |               | В программе доступны нескол   | ІЬКО<br>ОРМ |
|------------------------------------------------------------------|-----------|------------------|-----------------|-------------------|------------|----------------|---------------|-------------------------------|-------------|
| Форма6АПК № 77000904 Сценарий: Факт Редактирова                  | ние за    | прещено          |                 |                   |            |                | Ŭ             | σάσσε ματαμάφροεσκ τεσόπεις φ | opm.        |
| Действия с отчетом:                                              |           |                  |                 |                   |            |                |               |                               |             |
| Записать и закрыть 🗏 Записать 🗶 Закрыть 💽 Вычислить 🛒 Очистить 😅 | Печать    | Рассчитать се    | зол Анализ 🔻    | $\mathbf{r}^2$    | »          | ший            |               | Для проверки отчетности уда   | обно        |
|                                                                  | TICH DID  |                  |                 |                   | *          |                |               | nacuudnoolieamt ueevoutr      | 0           |
| (Об) (ИНН, Вид деятельности: Обслуживание) Период: 1 кв. 2016    | После     | еднее сохранение | : Адм           | ровка свода       |            |                |               | ристифровоющто несколок       |             |
|                                                                  |           |                  | — 🕆 Расшиф      | ровка свода (по р | айонам)    | -              |               | выбранных показателей в разі  | nese        |
|                                                                  |           | Отчет принят     | Расшиф          | ровка сводов (по  | показателю | $\mathbf{D}$ 3 |               |                               |             |
|                                                                  |           |                  | Гроток          | ол свола          |            |                |               | организации.                  |             |
|                                                                  |           | • принять /      |                 |                   |            |                |               |                               |             |
| Откурытые акционерные общества                                   | 010       | 1                | 7 029 879       | 3 514 940         |            |                |               |                               |             |
| в том числе:                                                     |           |                  | / 025 075       | 5511510           | -          |                |               |                               |             |
| с участием Российской Федерации                                  | 011       | 1                | 7 029 879       | 3 514 940         |            |                | V 1           | Выделите в отчете показате    | ели,        |
| из них 100% федеральная собственность                            | 012       | -                | -               | -                 | c          |                | 1 -           | которые хотите расшифров      | ATP.        |
| Закрытые акционерные общества                                    | 020       | -                | _               | -                 |            |                |               |                               | arb,        |
| Акционерные общества                                             | 025       | -                | -               | -                 |            |                |               |                               |             |
| Общества с ограниченной ответственностью                         | 030       | -                | -               | -                 |            |                |               | Г                             |             |
| Сельскохозяйственные производственные кооперативы                | 040       | -                | -               | -                 |            |                |               |                               |             |
| Федеральные казенные предприятия                                 | 050       |                  |                 | -                 |            |                |               |                               |             |
| Государственные унитарные предприятия                            | 060 <     | 6                | 296 143         | 296 143           | > 1        |                |               |                               |             |
| в том числе федеральные                                          | 061       | 6                | 296 143         | 296 143           | -          |                |               | Иажмите кнопку «Анал          | IИЗ»:       |
| из них подведомственные Минсельхозу России                       | 062       | 6                | 296 143         | 296 143           |            |                |               |                               |             |
| Прочие организации                                               | 070       | -                | -               | -                 |            |                |               |                               |             |
| в том числе:                                                     |           |                  |                 |                   |            |                |               | $\checkmark$                  |             |
| сельскохозяйственные потребительские кооперативы (без кредитных) | 071       | -                | -               | X                 |            |                |               |                               |             |
| сельскохозяйственные потребительские кредитные кооперативы       | 072       | -                | -               | X                 |            |                |               |                               |             |
| крестьянские (фермерские) хозяйства                              | 0/3       | -                |                 | X                 |            |                |               | В выпалающем списке выб       | ерите       |
| Bcero (crp. 010+020+020+030+040+030+060+070)                     | 080       | 1                | / 320 022       | 3 811 083         |            |                |               |                               |             |
|                                                                  |           |                  | уставный капита | в том чисте       |            |                | <b>~ &gt;</b> | кнопку «гасшифровка сво       | одов        |
|                                                                  | код       | количество       | Baara           | вклад             | T          | / /            |               | (по показателю)»              |             |
| 4                                                                |           | организации      | Bcero           | <b></b>           | •          |                |               |                               |             |
|                                                                  |           |                  |                 |                   |            |                |               |                               |             |
| Tokyщoo onerenne. 0,00000                                        |           |                  |                 |                   |            |                |               |                               |             |
|                                                                  |           |                  |                 |                   |            |                |               |                               |             |

#### Расшифровка показателей

| иан | нт отчета: Основно                                                                                                    | й (Установлен дополнительный отбор)                                                       |                                                   |                                                                      |                                                                                    | Выбрать вариант                                                      |                                                                                                    |
|-----|----------------------------------------------------------------------------------------------------|-------------------------------------------------------------------------------------------|---------------------------------------------------|----------------------------------------------------------------------|------------------------------------------------------------------------------------|----------------------------------------------------------------------|----------------------------------------------------------------------------------------------------|
| Cq  | формировать                                                                                                    | Настройка                                                                                 |                                                   |                                                                      |                                                                                    | Все действия 👻 ②                                                     |                                                                                                    |
|     | Расшис<br>Отбор: Пери<br>Вид о                                                                                            | фровкаСвода (по по<br>од свода Равно "1 кв. 2016" И<br>свода Равно "Форма6АПК             | жазателю)<br><sup>″и</sup>                        |                                                                      |                                                                                    | <u> </u>                                                             |                                                                                                    |
|     | Орга<br>Пока<br>Код                                                                                                    | низация свода Равно (Об)" И<br>затель В списке "Государственные унит<br>Показатель.Строка | арные предприятия к; Го<br>Количество организаций | осударственные<br>Всего                                              | унитарные предприятия вс; Государствен<br>в том числе государствен- ные федеральны | ные унитарные пр                                                     | По рыбранным показателям                                                                                                    |
|     | Код                                                                                                    | Консолидируемая организация.Орган<br>управления АПК<br>мая организация                    | Значение число                                    | Значение<br>число                                                    | Значение число                                                                     |                                                                      | сформирована расшифровк                                                                                                    |
|     | стробо           77           ФГУП 1           ФГУП 2           ФГУП 3           ФГУП 4           ФГУП 5           ФГУП 6 | Государственные унитарные предприятия<br>Регион                                           | 6<br>6<br>1<br>1<br>1<br>1<br>1<br>1<br>1         | 296 143<br>296 143<br>9 902<br>100<br>132<br>500<br>284 509<br>1 000 |                                                                                    | 296 143<br>296 143<br>9 902<br>100<br>132<br>500<br>284 509<br>1 000 | уровня организаций.<br>С помощью такой расшифрудобно отслеживать ситуан<br>когда организации забыва<br>заполнить некоторые показа |
|     |                                                                                                    |                                                                                           |                                                   | Hanpu<br>nor                                                         | імер, так можно отл<br>казатель выхода проду                                       | овить ошиб<br>укции, но не<br>себестоимо                             | ибку, когда у организации заполнен<br>че заполнена производственная<br>мость.                                                     |

#### Карточка организаций

| аписать 😺 Записать и закрыть 🗙 З | Закрыть                                 |                                    |                             |                         |
|----------------------------------|-----------------------------------------|------------------------------------|-----------------------------|-------------------------|
|                                  |                                         |                                    |                             |                         |
| Основные сведения об организации | Должностные лица Местонахожд            | ение и контактная информация       | Дополнительные свойства     |                         |
| Полное наименование организации: |                                         |                                    | СГ                          | ІТПК "Союз"             |
| Наименование организации:        |                                         |                                    |                             | <mark>ТПК</mark> "Союз" |
| Код органа управления АПК:       | 1403                                    | ОКВЭД:                             |                             | 02.40.2,                |
| ОГРН или ОГРНИП:                 | 555555555555555555555555555555555555555 | Дата первичной регистрации:        | 25.01.2012                  | ₽                       |
| ИНН:                             | 7002016009                              | КПП:                               |                             | 123333                  |
| Вид деятельности:                | СХ - сельское хозяйство (организаци     | и)                                 |                             | -                       |
| Система налогообложения          | Общая система налогообложения           |                                    |                             | •                       |
| Организационно-правовая форма:   | АО - акционерное общество               |                                    |                             | -                       |
| ОПФ для вывода на бланк отчета:  | АО - акционерное общество               |                                    |                             |                         |
| 0//#0                            | Хозяйственное товарищество, парт        | нерство                            |                             |                         |
| UKPC:                            | ООО - общество с ограниченной отв       | етственностью                      |                             |                         |
| ОКОПФ:                           | СПК - сельскохозяйственный произе       | зодственный кооператив             |                             |                         |
| OKATO:                           | СПоК (без СКПК) - Сельскохозяйств       | енный потребительский кооператив ( | без кредитных)              |                         |
| 0/07                             | СКПК - Сельскохозяйственный потр        | ебительский кредитный кооператив   |                             |                         |
| UKJP:                            | ГУП или МУП - Государственное или       | муниципальное унитарное предприя   | тие                         |                         |
|                                  | КФХ - Крестьянско-фермерское хоз        | яйство, зарегистрированное как юри | ідическое лицо              |                         |
|                                  | — ИП (глава КФХ) – Глава КФХ зареги     | стрированный как индивидуальный г  | редприниматель              |                         |
|                                  | ИП (не глава КФХ) – Индивидуальны       | ій предприниматель, не связанный с | фермерскими хозяйствами (н  | ie                      |
|                                  | Организация АПК – другие организа       | ции агропромышленного комплекса    |                             | «Op                     |
|                                  | ЛПХ – Личное подсобное хозяйство        |                                    |                             |                         |
|                                  | Прочая организация - другие организ     | вации, не имеющие право на получен | ие господдержки (ФКУ КП УФ( | CI                      |
|                                  |                                         |                                    |                             | Пол                     |

Уважаемые коллеги! Убедительная просьба проконтролировать заполнение поля «Наименование организации». Оно обязательно должно содержать <u>организационноправовую форму</u> организации в сокращенном виде.

Обращаем внимание на изменение поля <u>«Организационно-правовая форма»</u> в карточке организации. Поле будет содержать полный перечень ОПФ, согласующийся с формой 6АПК.

## СПАСИБО ЗА ВНИМАНИЕ!